## PANDUAN PENDAFTARAN TAGIHAN SIDANG / NON-SKS

- 1. Buka website <a href="http://siup.unpak.ac.id/">http://siup.unpak.ac.id/</a>
- 2. Pada halaman utama terdapat menu login , menggunakan Username & Password **SIMAK**

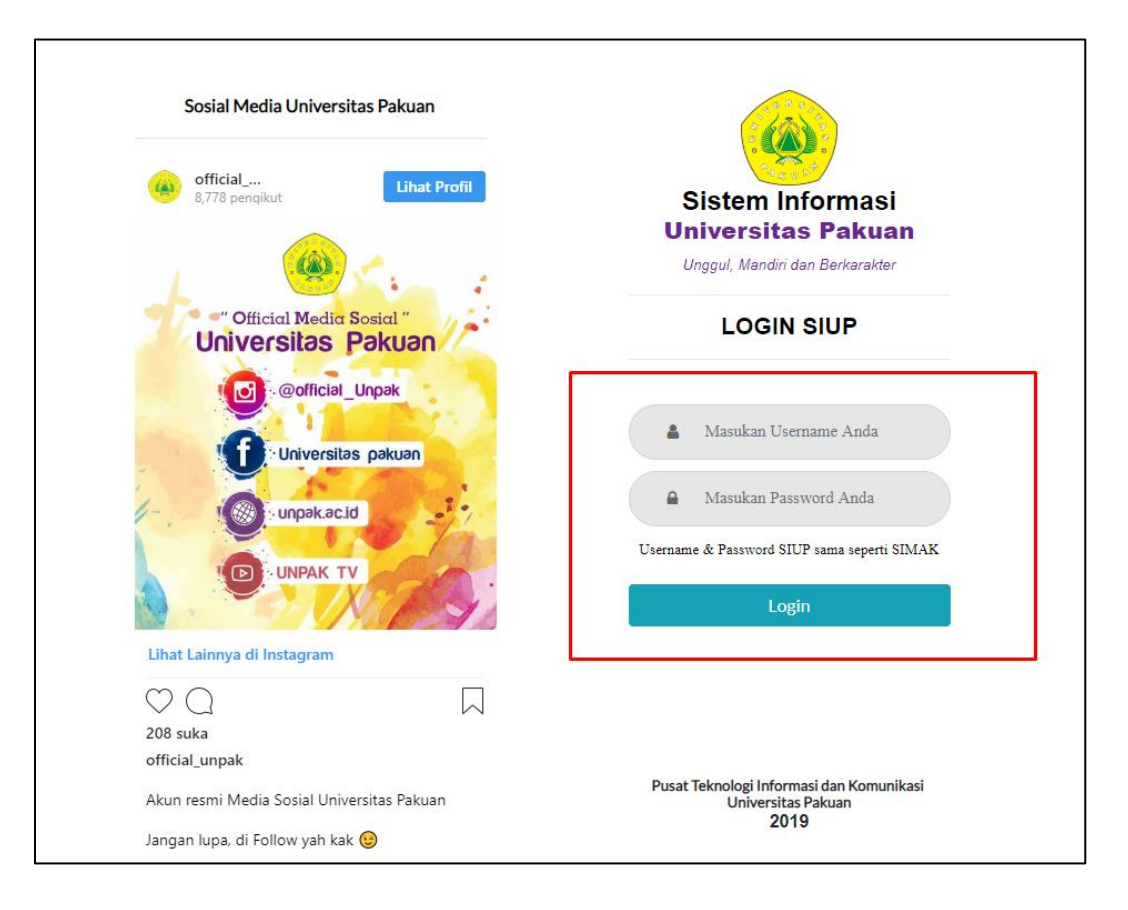

3. Berikut tampilan halaman utama SIUP ketika sudah login

| 😐 Sistem Informasi Universitas Pair             | × +                               |                   |                               |                                                   |                                                                                                    | - a       |
|-------------------------------------------------|-----------------------------------|-------------------|-------------------------------|---------------------------------------------------|----------------------------------------------------------------------------------------------------|-----------|
| $\epsilon  ightarrow \mathbf{C}$ (i) Tidak aman | siup.unpak.ac.id/page/index       |                   |                               |                                                   |                                                                                                    |           |
| 😐 SIUP                                          |                                   |                   |                               |                                                   | I MARINA I MARINA I MARINA I MARINA I MARINA I MARINA I MARINA I MARINA I MARINA I MARINA I MARINA I MARINA I M | AHASISWA  |
| 🔓 Dashboard                                     | 🞓 Daftar Sidang/Non SKS 🛛 🖞 Keuan | ıgan              |                               |                                                   |                                                                                                    |           |
| Dashboard                                       |                                   |                   |                               |                                                   |                                                                                                    | Dashboard |
| INFORMASI SIUP                                  |                                   | VA                | BANK BNI :                    |                                                   |                                                                                                    |           |
|                                                 |                                   | Lakukan pembayara | an menggunakan Nomor VA anda. | , ikuti Panduan Pembayaran VA <mark>disini</mark> |                                                                                                    |           |
| NPM                                             | Nama                              | En                | nail                          |                                                   | Program Studi                                                                                                   |           |
|                                                 |                                   |                   |                               |                                                   | ILMU KOMPUTER                                                                                                   |           |
| INFORMASI SIUP                                  |                                   |                   | Tagihan SPP & Dł              | KK Anda                                           |                                                                                                    |           |
| Nomor VA BNI                                    | Biaya SPP                         | Biaya DKK         | Biaya Lainya                  | Total Tagihan SPP & DKK                           | Deskripsi                                                                                                    |           |
|                                                 | Rp. 2000000                       | Rp.               | Rp.                           | Rp. 2000000                                       | ILKOM (51) - 2018                                                                                               |           |
|                                                 |                                   |                   |                               |                                                   |                                                                                                    |           |

4. Untuk meng-akses menu Tagihan Sidang / Non-SKS bisa memilih menu berikut :

| 😑 Si | stem Informasi U | Universitas Pala × +                      |            |                            |              | - o                   |
|------|------------------|-------------------------------------------|------------|----------------------------|--------------|-----------------------|
|      | ) C (0)          | Tidak aman   siup.unpak.ac.id/page/sidang |            |                            |              | ਬੇ ☆ ਛੋ               |
|      | 😠 SIU            | P                                         |            |                            |              | L   MAHASISWA         |
|      | යි Dashbo        | pard 🚖 Daftar Sidang/Non SKS              | ග Keuangan |                            |              |                       |
|      | Dashbo           | ard                                       |            |                            |              | Upcube / Dashboard    |
|      | RIWAYA           | T SIDANG/NON SKS                          |            |                            |              | + SIDANG/NON SKS BARU |
|      |                  | Copy CSV Excel PDF Print                  |            |                            |              | Search:               |
|      |                  | Show 10 • entries                         |            |                            |              |                       |
|      |                  | No                                        | n SKS      | ↑↓ Tgl Expired             | 1 Keterangan |                       |
|      |                  |                                           |            | No data available in table |              |                       |
|      |                  | Showing 0 to 0 of 0 entries               |            |                            |              | Provinue Navt         |
|      |                  | Note :                                    |            |                            |              | P TE VIGLES TREAT     |
|      |                  | Paid = Tagihan Telah Terbayar             |            |                            |              |                       |
|      |                  | - rayman Nadaluarsa                       |            |                            |              |                       |
|      |                  |                                           |            |                            |              |                       |

5. Klik menu berwarna biru bertuliskan **Sidang/Non-SKS Baru**, maka akan muncul tampilan menu berikut :

| 😐 Sistem Informasi I               | Universitas Pala × +                                |                      | – o |
|------------------------------------|-----------------------------------------------------|----------------------|-----|
| $\leftrightarrow$ $\sigma$ $\odot$ | Tidak aman   siup.unpak.ac.id/page/sidang/add       | a                    | ē ☆ |
| 💩 SIU                              | P                                                   |                      | 5WA |
| ය Dashbo                           | vard ≢ Daftar Sidang/Non SKS 🕼 Keuangan             |                      |     |
| Pilih Da                           | ftar Tagihan Sidang/Non SKS Yang Akan Anda Bayarkan |                      |     |
| TAMBA                              | H DATA                                              |                      |     |
| Pilih                              | Jenis Sidang/Non-SKS                                | Biaya Sidang/Non-SKS |     |
| -                                  | Praktek Lapang                                      | Rp 10                | 0   |
| -                                  | Proposal                                            | Rp 10                | 0   |
| -                                  | Seminar Hasil                                       | Rp 375.00            | 00  |
| -                                  | Sidang Skripsi                                      | Rp 900.00            | 00  |
| -                                  | Komprehensif                                        | Rp 860.00            | 0   |
| Total                              | Biaya                                               | Rp                   | 0   |
|                                    |                                                     | Back Simp            | an  |

Untuk memilih **Sidang / Non-SKS**, mahasiswa dapat melakukan checklist pada **mata kuliah** yang akan dipilih , ketika sudah memilih lalu klik **Simpan** pada kanan bawah.

6. Ketika sudah selesai melakukan pengajuan **Sidang / Non-SKS** maka akan keluar tampilan berikut :

| 😠 SIUP                |                                    |                    |             |       |                |            |          | MAHASISWA             |
|-----------------------|------------------------------------|--------------------|-------------|-------|----------------|------------|----------|-----------------------|
| 습 Dashboard           | 🞓 Daftar Sid                       | ang/Non SKS        | රූ Keuangan |       |                |            |          |                       |
| Dashboard             |                                    |                    |             |       |                |            |          | Upcube / Dashboard    |
| RIWAYAT SIDANG        | NON SKS                            |                    |             |       |                |            |          |                       |
| Сору                  | CSV Excel I                        | PDF Print          |             |       |                |            | County   | Ti<br>Previous 1 Next |
| Show 10               | entries                            |                    |             |       |                |            | Search:  |                       |
| No                    | ţ1                                 | Sidang / Non SKS   |             |       | Tgl Expired 11 | Keterangan |          |                       |
|                       | 1                                  | Jenis              |             | Biaya | 15/02/2019     | OPEN       | Invoice  |                       |
|                       |                                    | Praktek Lapang     |             | 100   |                |            |          |                       |
|                       |                                    | Proposal           |             | 100   |                |            |          |                       |
|                       |                                    | Total              |             | 200   |                |            |          |                       |
| Showing 1             | to 1 of 1 entries                  | 5                  |             |       |                |            |          |                       |
| *Note :               |                                    |                    |             |       |                |            | Previous | 1 Next                |
| Open = 1<br>Paid = Tr | Tagihan Sedang<br>agihan Telah Ter | Berjalan<br>rbayar |             |       |                |            |          |                       |
| Expired               | = Tagihan Kadal                    | luarsa             |             |       |                |            |          |                       |

- a. Terdapat tampilan mata kuliah yang sudah diambil dengan total biaya
- b. Terdapat tanggal expired yaitu , jika sudah mengambil mata kuliah Sidang / Non-SKS akan tetapi mahasiswa belum melakukan pembayaran selama jangka waktu 2 hari , maka mata kuliah Sidang / Non-SKS tidak akan bisa diproses , karena mahasiswa diharuskan melakukan pengambilan ulang mata kuliah Sidang / Non-SKS tersebut.
- c. Berikut rincian keterangan pada menu Keterangan

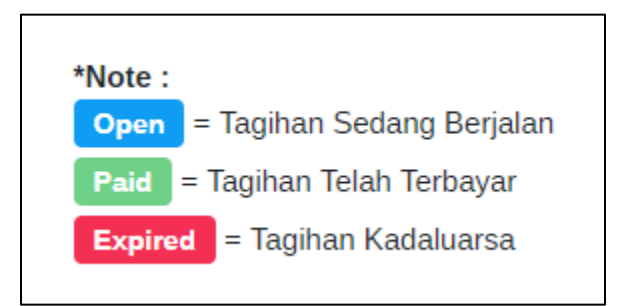

d. Invoice yaitu merupakan catatan yang harus dibayarkan, yang mana harus diberikan kepada Program Studi masing – masing mahasiswa .

7. Berikut contoh tampilan **invoice** :

| 4 2 8 P     |              |                           | Tip: 0251-8312206<br>Email: re | Fax: 0251-8356927<br>ktorat@unpak.ac.id |
|-------------|--------------|---------------------------|--------------------------------|-----------------------------------------|
|             |              | Invoice Biaya Pendaftaran |                                |                                         |
| INVOICE TO: | Virtual Acco | unt Bank BNI Anda :       |                                |                                         |
| NIM         | Nama         | Jenis Sidang/Non-SKS      |                                | Sub-Total                               |
|             |              | Praktek Lapang            | Rp.                            | 100                                     |
|             |              | Proposal                  | Rp.                            | 100                                     |
|             |              | Total Pembaya             | aran <b>Rp.</b>                | 200                                     |
|             |              |                           |                                |                                         |
|             |              |                           |                                |                                         |